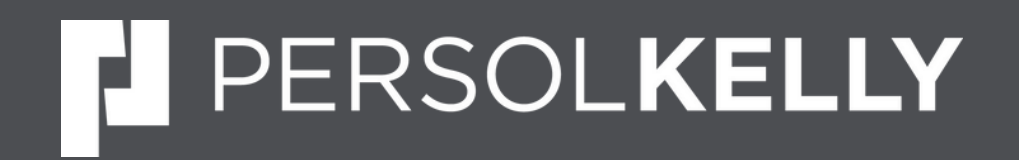

# PF FAQS

Navigating Your PF: step by step process

www.persolkelly.co.in

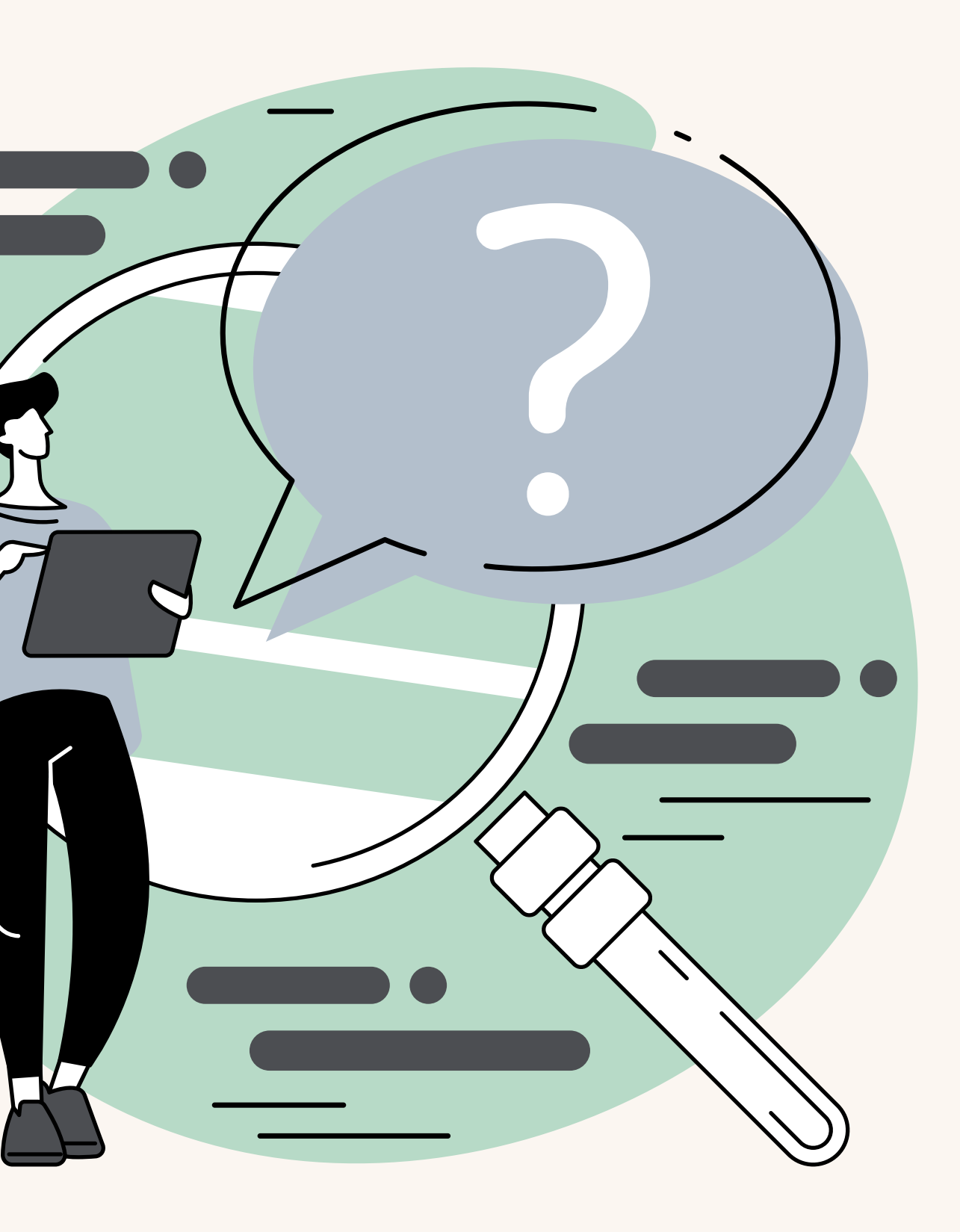

## How to activate UAN Online

### Visit this link - <u>epfindia portal</u>

### **Click on Activation UAN**

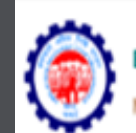

EMPLOYEES' PROVIDENT FUND ORGANISATION, INDIA Y OF LABOUR & EMPLOYMENT, GOVERNMENT OF INDIA

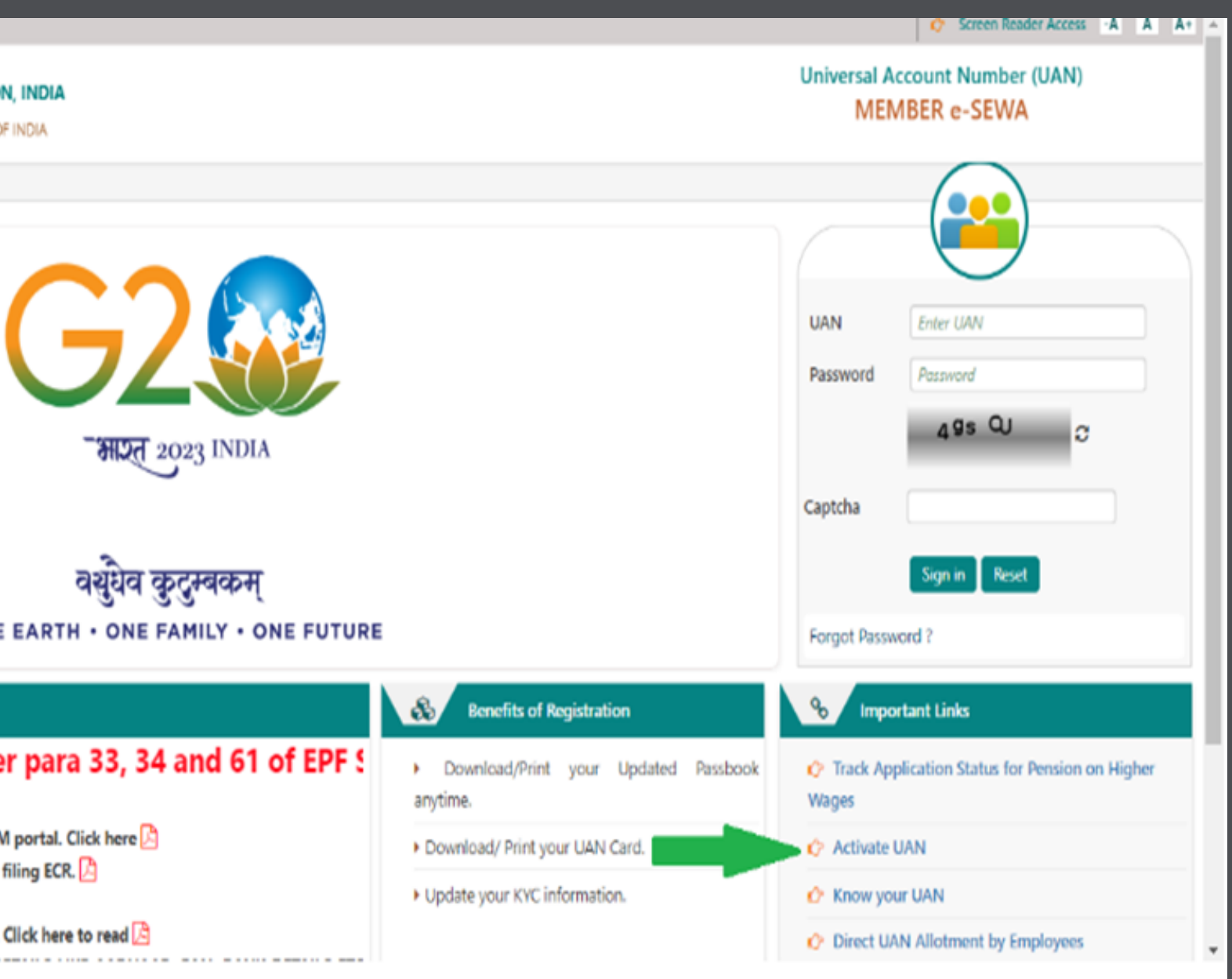

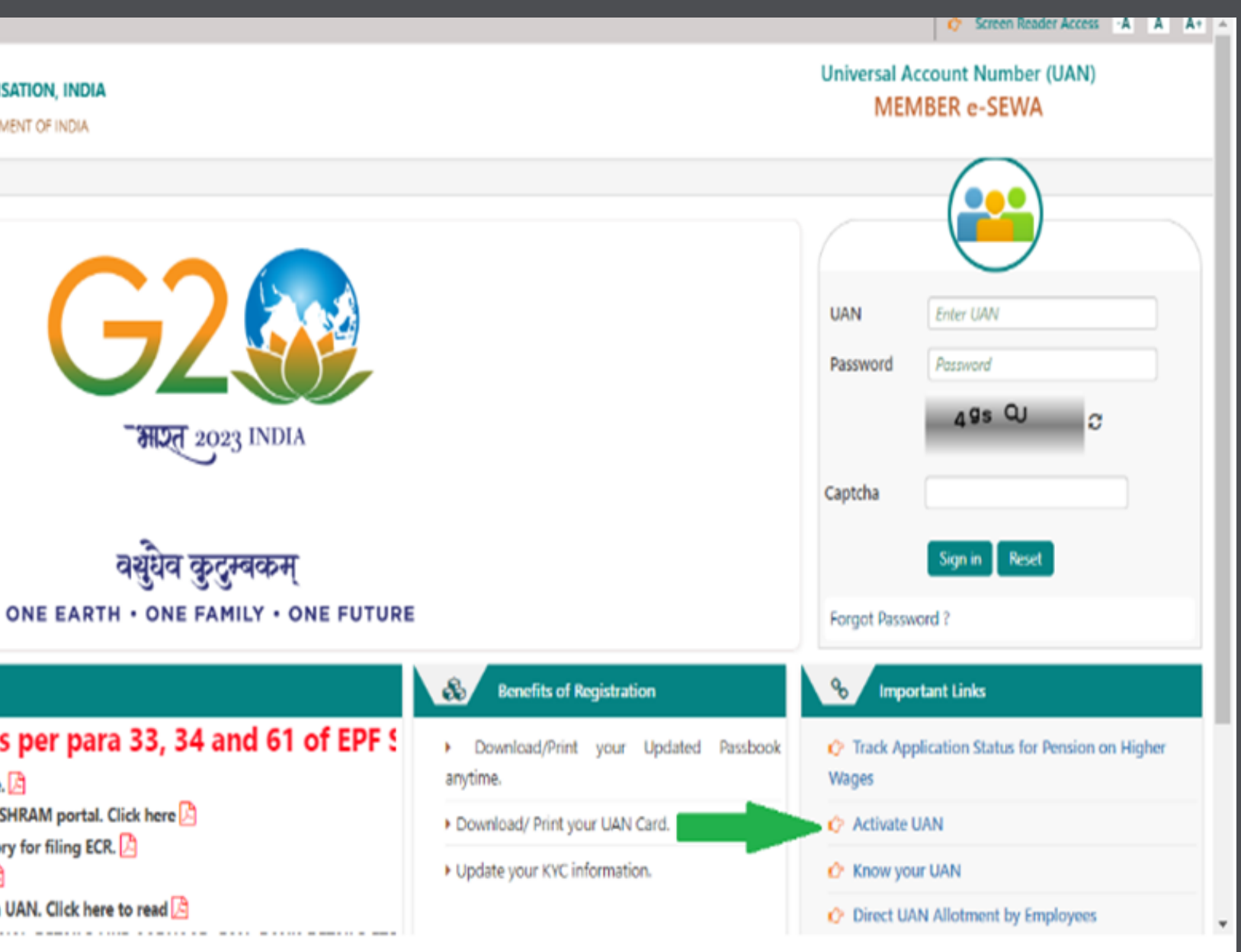

#### Dear EPF Members !!

#### s by members is mandatory as per para 33, 34 and 61 of EPF 5

🏱 Important notice about Aadhaar linking. Click here. 🖄 🖻 Benefits for Unorganised workers registering on e SHRAM portal. Click here 🔼 🖻 Kind attention Members. Now Aadhaar is mandatory for filing ECR. 🔀 🄈 Important notice about EDLI. Click here to read. 🔀 Important notice about Bank Account Linking with UAN. Click here to read

# Fill the below fields:

Click on Activation UAN

- 1. UAN: Enter your Universal Account Number.
- 2. Aadhaar: Enter your Aadhaar number.
- 3. Name: Enter as per your Aadhaar card.
- 4. Date of Birth: Enter as per your Aadhaar card.
- 5. Mobile Number: Registered mobile number linked
  - to your Aadhaar card.
- 6. Captcha: Enter the characters displayed on the screen.
- 7. Submit: Click "Get Authorization PIN" after
  - agreeing to the consent.

After completion of the above process, you will receive a password on your mobile number.

| Ho | me / Activate Your Uan                                                                                                    |                                                                                                    |
|----|----------------------------------------------------------------------------------------------------|----------------------------------------------------------------------------------------------------|
| =  | Activate Your Uan                                                                                                    |                                                                                                    |
|    | • UAN                                                                                                    |                                                                                                    |
|    | O Member ID                                                                                                    |                                                                                                    |
|    | AADHAAR •                                                                                                    |                                                                                                    |
|    | Name *                                                                                                    |                                                                                                    |
|    | Date of Birth *                                                                                                    | DO/MM/YYYY                                                                                                    |
|    | Mobile No. *                                                                                                    |                                                                                                    |
|    |                                                                                                    | v <sup>b</sup> N                                                                                                    |
|    | Captcha *                                                                                                    |                                                                                                    |
| 5  | <ul> <li>मे अपनी प्रज्ञचान स्थापित करने के उ<br/>के तिए सहमत हूं और मैं यूएएन को सकि<br/>I hereby concent to provide my Aa<br/>establishing my identity and I agre</li> </ul> | द्रियय से आधार आधारित प्रसाणीकरण<br>य करने के उद्देश्य से आधार के साथ उ<br>dhaar Number, One Time Pin (OTI<br>e to share my basic details as avai |

#### Universal Account Number (UAN) MEMBER e-SEWA

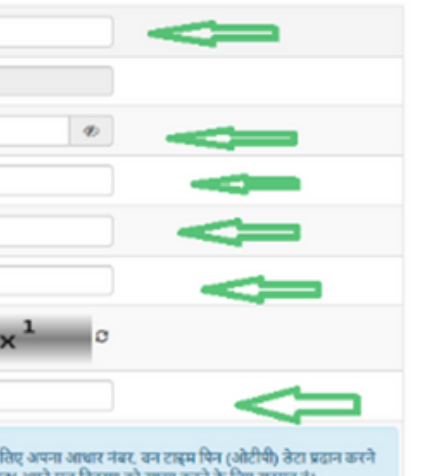

थ अपने मल विवरण को साझा करने के लिए सहमत है। ta for Aadhaar based authentication for the with Aadhaar for the purpose of activating UAN

#### NSTRUCTION

- The following information being entered should be as per EPFO record 1. UAN of member
- 2. Member's Aadhaar number, Name, Date of birth should be as available in EPFO records
- O Member should have a valid mobile linked with Aadhaar number as per UIDAI records.
- Member's Aadhaar number, Name. Date of birth should be same as member's Aadhaar details

## How to Update KYC Online

### Visit this link - epfindia portal

1. Enter your UAN number & password and login into member portal.

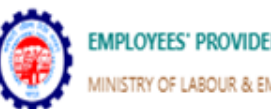

EMPLOYEES' PROVIDENT FUND ORGANISATION, INDIA ISTRY OF LABOUR & EMPLOYMENT, GOVERNMENT OF INDIA

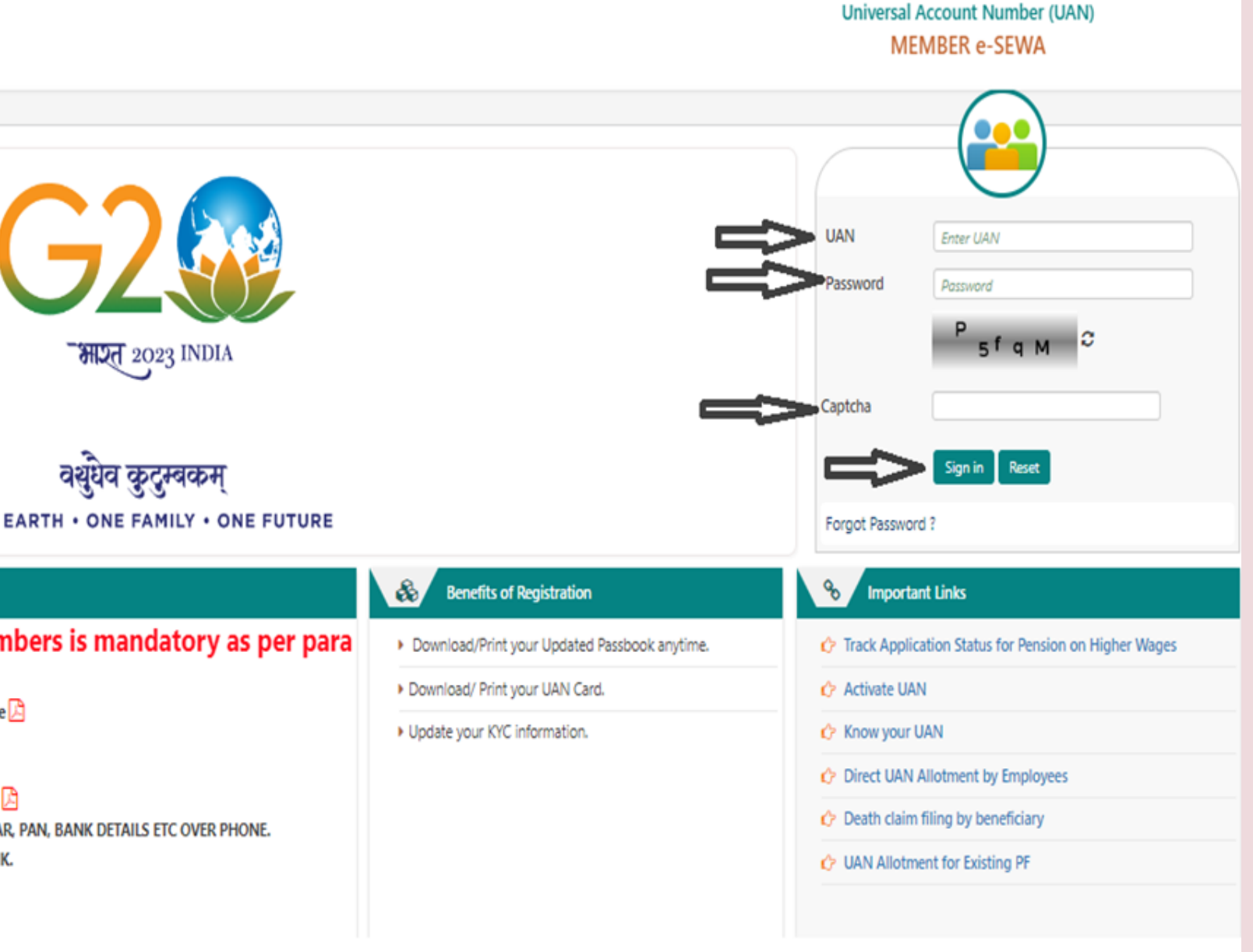

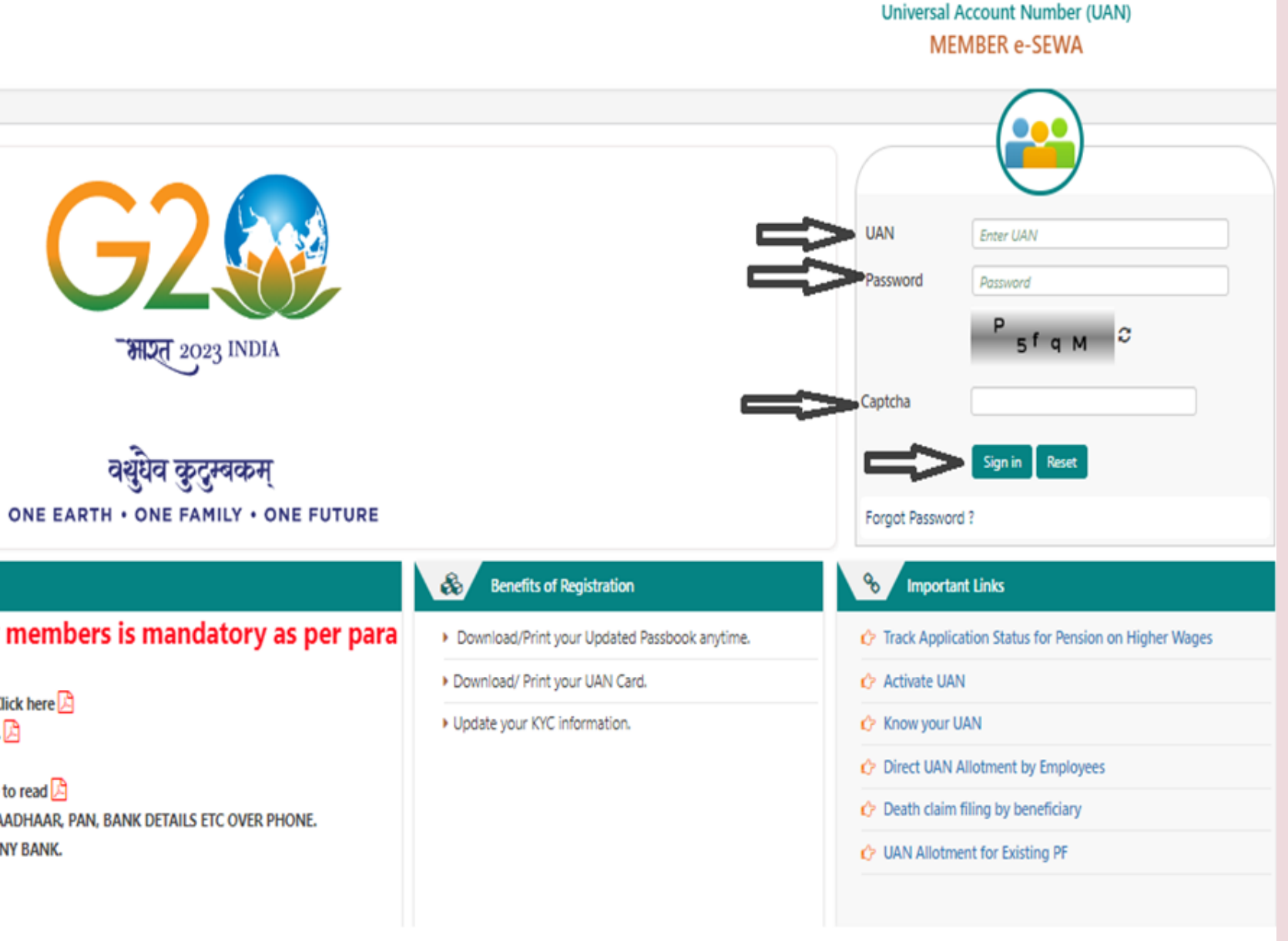

#### Dear EPF Members !!

Filing of nominations by members is mandatory as per para

🗘 Important notice about Aadhaar linking. Click here. 🔎

🗘 Benefits for Unorganised workers registering on e SHRAM portal. Click here 🔀

🗘 Kind attention Members. Now Aadhaar is mandatory for filing ECR. 🖄

🗘 Important notice about EDLI. Click here to read. 🔀

🗘 Important notice about Bank Account Linking with UAN. Click here to read 🗋

& EPFO NEVER ASKS YOU TO SHARE YOUR PERSONAL DETAILS LIKE AADHAAR, PAN, BANK DETAILS ETC OVER PHONE.

EPFO NEVER CALLS ANY MEMBER TO DEPOSIT ANY AMOUNT IN ANY BANK.

PLEASE DO NOT RESPOND TO SUCH CALLS.

## How to Update KYC Online

Visit this link - <u>epfindia portal</u>

1. Go to Manage section. 2. Select KYC from the dropdown menu. 3. Review and update your Bank Details, PAN, and Aadhaar information. 4. Submit the form for approval.

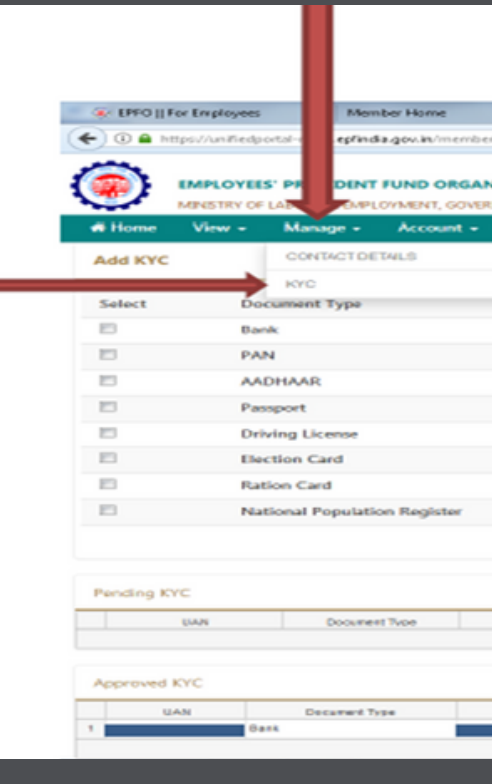

| # Home  | Yiew - Manage - Account      | - 0- |
|---------|------------------------------|------|
| Add KYC |                              |      |
| Select  | Document Type                | Docu |
| 80      | Bank                         | 200  |
| 2       | PAN                          | 2000 |
| 8       | AADHAAR                      | 000  |
|         | Passport                     | 000  |
|         | Driving License              | 000  |
|         | Election Card                | 000  |
|         | Ration Card                  | DOG  |
| 0       | National Population Register | 000  |
| -       | national ropulation negister | 000  |

| × unifiedportal-mem.epf        | India.gov. × EPFO: Home ×                     | +           |                  |                    |
|--------------------------------|-----------------------------------------------|-------------|------------------|--------------------|
| ce/kyc/viewKYCRegistrationForm | 7_HDN_STATE_=13-8-7789444 8785699082AD22CE371 | C Q. Search | 合命               | 4 A 🛡 😣            |
|                                |                                               |             | UWN 11           |                    |
| TION, INDIA                    |                                               |             |                  | -A A A+ >> Logo    |
| toline Services -              |                                               |             |                  |                    |
|                                |                                               |             |                  | _                  |
|                                |                                               |             |                  | •                  |
| Document Number                | Name as per Document                          | Other       |                  |                    |
| DOCUMENT NUMBER                | NAME AS PER DOCUMENT                          | #sc         |                  |                    |
| DOCUMENT NUMBER                | NAME AS PER DOCUMENT                          |             |                  |                    |
| DOCUMENT NUMBER                | NAME AS PER DOCUMENT                          |             |                  |                    |
| DOCUMENT NUMBER                | NAME AS PER DOCUMENT                          | EXPNY DT    |                  |                    |
| DOCUMENT NUMBER                | NAME AS PER DOCUMENT                          | EXPRY DT    |                  |                    |
| DOCUMENT NUMBER                | NAME AS PER DOCUMENT                          |             |                  |                    |
| DOCUMENT NUMBER                | NAME AS PER DOCUMENT                          |             |                  |                    |
| DOCUMENT NUMBER                | NAME AS PER DOCUMENT                          |             |                  |                    |
|                                | Save Cancel                                   |             |                  |                    |
|                                |                                               |             |                  |                    |
|                                |                                               |             |                  |                    |
| None as perOcument             | Document No                                   | IFSC        | Document Expiry  | Delete             |
|                                | te te Page 1 of 0 av as 10 w                  |             |                  | No records to view |
|                                |                                               |             |                  | -                  |
| Name of the Second             |                                               |             |                  |                    |
| rearie as per Document         | Excursive his                                 | P 34        | Dooursent Expery | -                  |
|                                | 14 44 Page 1 001 so st 10                     |             |                  | View 1 - 1 of 1    |

| INDEA                |                      |           |                       | 🖬 🖙 Loga |
|----------------------|----------------------|-----------|-----------------------|----------|
| ine Services +       |                      |           |                       |          |
| nent Number          | Name as per Document | Other     |                       |          |
| MENT NUMBER          | NAME AS PER DOCUMENT | F3C 4     | Bank                  |          |
| NEWT NUMBER          | NAME AS PER DOCUMENT |           | PAN                   |          |
| MENT NUMBER          | NAME AS PER DOCUMENT |           | Aadhaa                | r        |
| MENT NUMBER          | NAME AS PER DOCUMENT | ENARY DT  | -                     |          |
| MENT NUMBER          | NAME AS PER DOCUMENT | EXPIRY DT |                       |          |
| MENT NUMBER          | NAME AS PER DOCUMENT |           |                       |          |
| MENT NUMBER          | NAME AS PER DOCUMENT |           |                       |          |
| MENTINUMBER          | NAME AS PER DOCUMENT |           |                       |          |
| 2                    | Save Cancel          |           |                       |          |
|                      |                      |           |                       |          |
| ane as per Occument. | Document No          | #SC D     | scareet Exelina Delet | 50       |

### How to Check Member Passbook and all claim status

### Visit this link

1. Login with your UAN and Password.

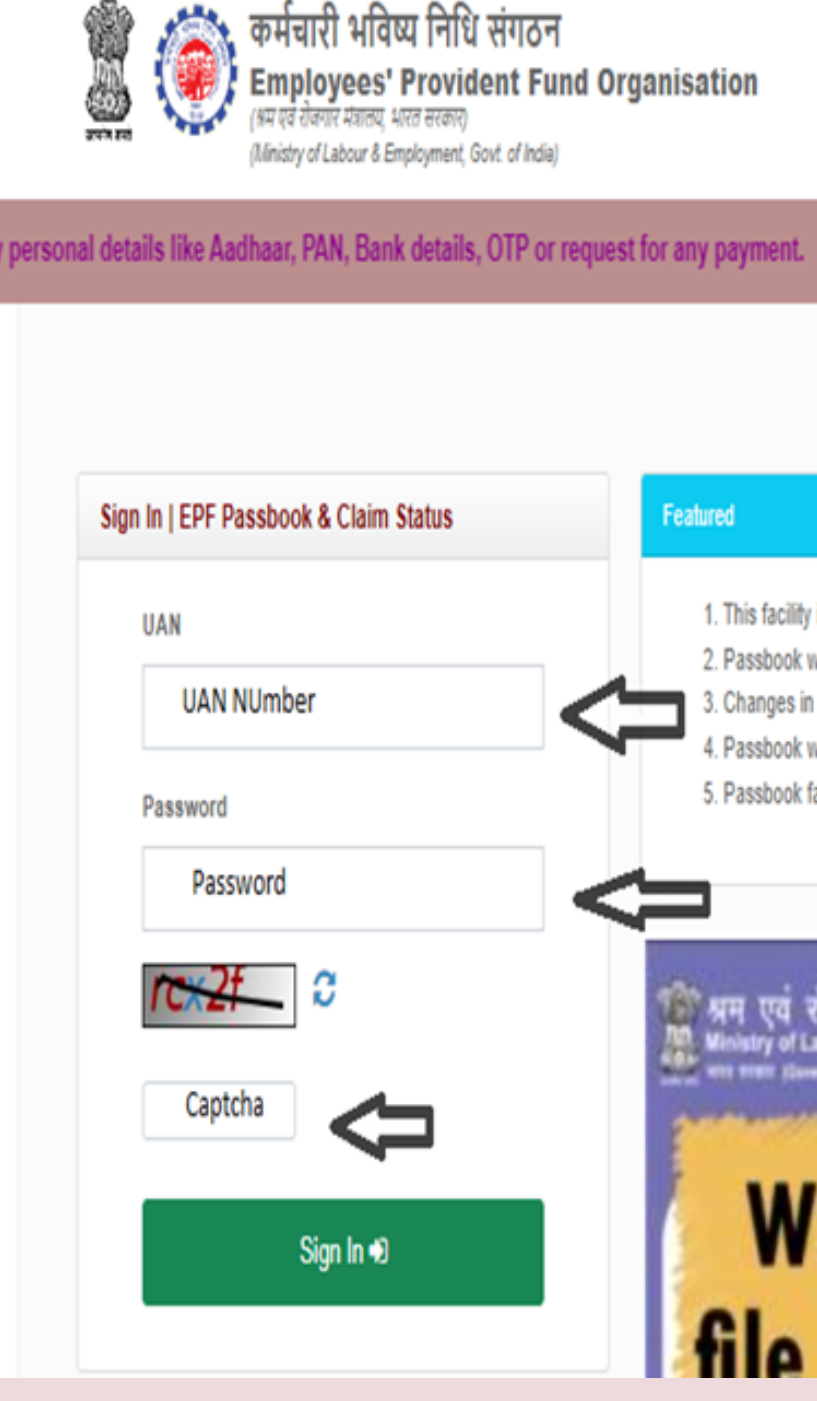

EPFO never calls members/pensioners to deposit any amount. Please do not make any payment, bas

#### Featured 1. This facility is to view the Member Passbook for the members registered on the Unified Member Portal. 2. Passbook will be available after 6 Hours of registration at Unified Member Portal. Changes in the credentials at Unified Member Portal will be effective at this Portal after after 6 Hours. Passbook will have the entries which has been reconciled at the EPFO field offices. Passbook facility not be available for the Exempted Establishments Members. EPFO एव रोजगार मत्रालय Why one should file e-Nomination

### How to Check Member Passbook and all claim status - continuation

**Claims Details** 

ng Claims [ 0 ]

No Claims pending

Settled Claims [ 5 ] Rejected Claims [ 0 ]

### Visit this link

### 1. View your PF Passbook and Claim Status.

| <form>     Contraction of the monor of contraction of the monor of the monor of the mono</form>                                                                                                    |
|----------------------------------------------------------------------------------------------------|
|                                                                                                    |
| Adjustments (Balance) Employee Contribution Imployee Contribution Imployee Contributio                                                                                                    |
|                                                                                                    |
|                                                                                                    |
| Adjustments (galance) Employee Contribution Interest Earned Transfer-ins/UR Total PF Withdrawal                                                                                                    |
| Index Index Index Index Index Index Index                                                                                                    |
| Add by for the month of Oct-2022                                                                                                    |
|                                                                                                    |
|                                                                                                    |
|                                                                                                    |
| Claims settled/rejorded in last 5 years     Claims     S     Claims     S     Claims     S     Claims     S     Claims     S     Claims     S     Claims     S     Claims     Claims     S     Claims     Claims     S     Claims     Claims     S     Claims     Claims     S     Claims     Claims     S     Claims     Claims     Claims     S     Claims     Claims     S     Claims     Claims                                                                                                    |
|                                                                                                    |
| Claims     Service     Histor     Claims     Service     Rejected     Claims     Service     Service     Serv                                                                                                    |
| Approved/Settied Claims       Rejected Claims       Pending/In-Process Claims         6       0       0                                                                                                    |
| Approved/Settled Claims       Rejected Claims       Pending/In-Process Claims       0       0       0       0       0       0       0       0       0       0       0       0       0       0       0       0       0       0       0       0       0       0       0       0       0       0       0       0       0       0       0       0       0       0       0       0       0       0       0       0       0       0       0       0       0       0       0       0       0       0       0       0       0       0       0       0       0       0       0       0       0       0       0       0       0       0       0       0       0       0       0       0       0       0       0       0       0       0       0       0       0       0       0       0       0       0       0       0       0       0       0       0       0       0       0       0       0       0       0       0       0       0       0       0       0       0       0       0       0       0       0       0                                                                                                    |
|                                                                                                    |
| Approved/Settled Claims<br>S<br>Construction<br>Claims<br>Claims<br>Clai |
| Approved/Settled Claims Rejected Claims Pendingfin-Process Claims     S     Control Claims     S     Control Claims     Control Claims     Co                                                                                                    |
| A second and a second and a sec                                                                                                    |
| Respondent source with a set of the set of the set of t                                                                                                    |
| Approved/Settled Claims<br>5<br>0<br>0<br>0<br>0<br>0<br>0<br>0<br>0<br>0<br>0<br>0<br>0<br>0                                                                                                    |
| Register Hindset Hindset Hindse                                                                                                    |
| Approved/Settled Claims       Rejected Claims       Pending/In-Process Claims       Claims       Claims settledirejected in last 5 years       Claims settledirejected in last 5 years         0       0       0       0       0       0       0       0       0       0       0       0       0       0       0       0       0       0       0       0       0       0       0       0       0       0       0       0       0       0       0       0       0       0       0       0       0       0       0       0       0       0       0       0       0       0       0       0       0       0       0       0       0       0       0       0       0       0       0       0       0       0       0       0       0       0       0       0       0       0       0       0       0       0       0       0       0       0       0       0       0       0       0       0       0       0       0       0       0       0       0       0       0       0       0       0       0       0       0       0       0       0       0       0<                                                                                                    |
| Image: Claims       Service History       Calculators -       Image: Claims       Claims       Claim                                                                                                    |
| Approved/Settled Claims     Rejected Claims     Pending/In-Process Claims       5     0       0     0                                                                                                    |
| Approved/Settled Claims       Rejected Claims       Pending/In-Process Claims         0       0       0       0       0       0       0       0       0       0       0       0       0       0       0       0       0       0       0       0       0       0       0       0       0       0       0       0       0       0       0       0       0       0       0       0       0       0       0       0       0       0       0       0       0       0       0       0       0       0       0       0       0       0       0       0       0       0       0       0       0       0       0       0       0       0       0       0       0       0       0       0       0       0       0       0       0       0       0       0       0       0       0       0       0       0       0       0       0       0       0       0       0       0       0       0       0       0       0       0       0       0       0       0       0       0       0       0       0       0       0 <t< td=""></t<>                                                                                                    |
| Approved/Settled Claims     Rejected Claims     Pending/In-Process Claims     3.0     Claims settledirejected in last 5 years       5     0     2.0     -     -     -       0     0     2.0     -     -     -       0     0     2.018     2.019     2.021     2.022     2.023                                                                                                    |
| Approved/Settled Claims Rejected Claims Pending/In-Process Claims 2.0<br>5<br>0<br>0<br>0<br>2018 2019 2020 2021 2022 2023                                                                                                    |
| Approved/Settled Claims Rejected Claims Pending/In-Process Claims 20<br>5 0 0 0 0 0 0 0 0 0 0 0 0 0 0 0 0 0 0 0                                                                                                    |
| 5<br>0<br>0<br>2018 2019 2020 2021 2022 2023                                                                                                    |
| 0 0 0 2018 2019 2020 2021 2022 2023                                                                                                    |
| 2016 2019 2020 2021 2022 2023                                                                                                    |
| Setting Advantage                                                                                                    |
|                                                                                                    |
|                                                                                                    |

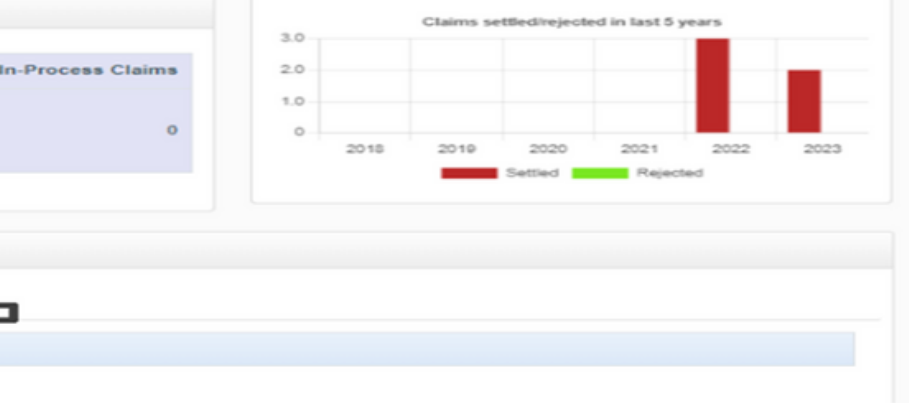

## **Online PF Transfer Process**

### Visit this link - epfindia portal

1.Log in with your UAN number and password. 2. Click on "Online Services" tab. 3. Select "One Member One" EPF Transfer" option. 4. View your present employer details, then scroll down the page.

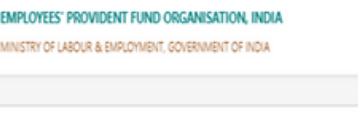

۲

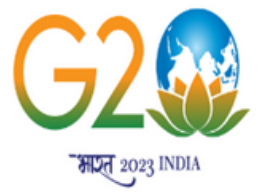

वश्वधेव कटम्बकम

| Dear EPF Members !!                                                                                  | & &                          |
|----------------------------------------------------------------------------------------------------|------------------------------|
| Filing of nominations by members is mandatory as per para                                            | Downio                       |
| (? Important notice about Aadhaar linking.Click here. 🚨                                              | Download                     |
| 🔅 Benefits for Unorganised workers registering on e SHRAM portal. Click here 🔁                       |                              |
| (? Kind attention Members. Now Aadhaar is mandatory for filing ECR. 👌                                | <ul> <li>Update ;</li> </ul> |
| 🗘 Important notice about EDLI. Click here to read. 📴                                                 |                              |
| (> Important notice about Bank Account Linking with UAN. Click here to read 🔀                        |                              |
| & EPFO NEVER ASKS YOU TO SHARE YOUR PERSONAL DETAILS LIKE AADHAAR, PAN, BANK DETAILS ETC OVER PHONE. |                              |
| EPFO NEVER CALLS ANY MEMBER TO DEPOSIT ANY AMOUNT IN ANY BANK.                                       |                              |
| A PLEASE DO NOT RESPOND TO SUCH CALLS.                                                               |                              |
|                                                                                                    |                              |

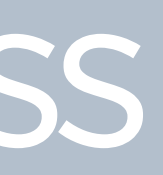

| Universal Account Number (UAN)<br>MEMBER e-SEWA |                                                                          |  |  |  |
|-------------------------------------------------|--------------------------------------------------------------------------|--|--|--|
|                                                 |                                                                          |  |  |  |
| 5                                               | UAN Etter UAN                                                            |  |  |  |
|                                                 | Password Password P                                                      |  |  |  |
| =                                               | Captcha                                                                  |  |  |  |
|                                                 | Sign in Reset                                                            |  |  |  |
| a dia di Bandaka dia                            | Forgot Password ?                                                        |  |  |  |
| nenis or registration                           | Important Units     Irack Application Status for Pension on Higher Wages |  |  |  |
| d/ Print your UAN Card.                         | Activate UAN                                                             |  |  |  |
| our KYC information.                            | 🎸 Know your UAN                                                          |  |  |  |
|                                                 | 🔗 Direct UAN Allotment by Employees                                      |  |  |  |
|                                                 | 🔗 Death claim filing by beneficiary                                      |  |  |  |
|                                                 | 🔅 UAN Allotment for Existing PF                                          |  |  |  |

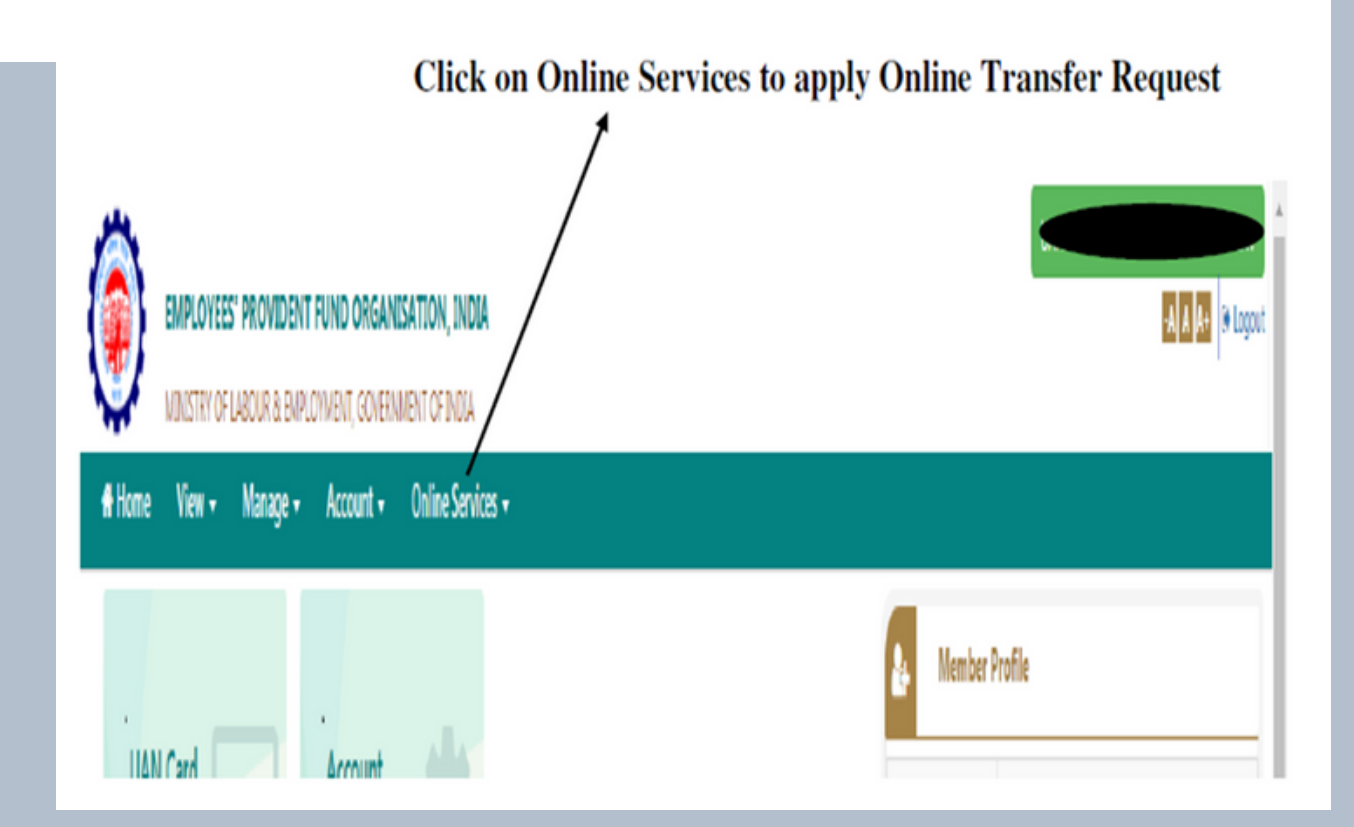

## **Online PF Transfer Process**

### Visit this link - epfindia portal

1. Choose Previous or Current Employer for Transfer request approval. 2. Input UAN number and select Previous PF Number for Transfer Process. 3. Select one or more transfer requests. 4. Submit requests with Aadhaar-linked Mobile number OTP.

Note-Online transfer requests from the PF office typically take around 20 to 25 days to process.

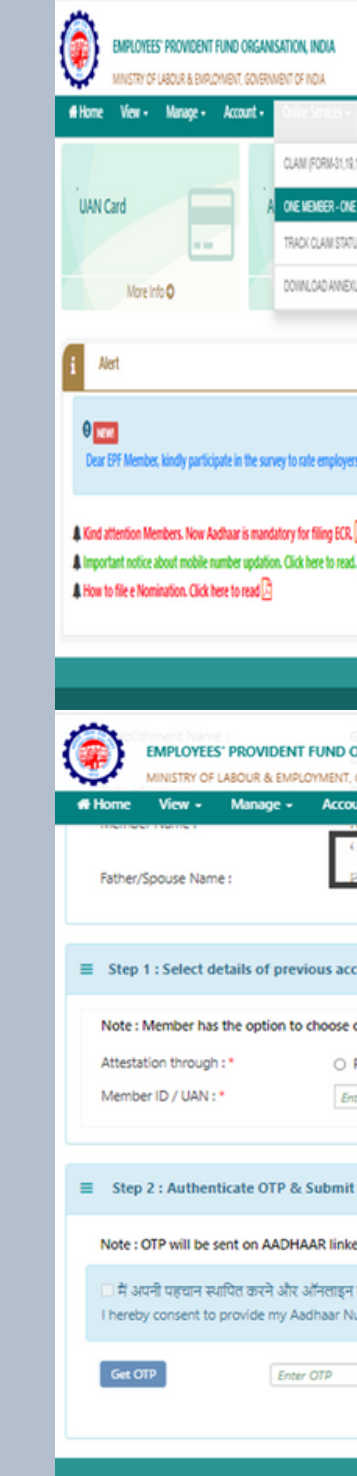

C 🗧 unifiedoortal-mem.eofindia.gov.in

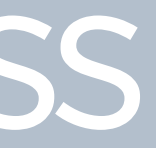

| 620                                                                                                    | 015. Powered by EPFO Wed 31, January 2024 (P                                                                                                    | W 2.9.22)                                                       |        |
|----------------------------------------------------------------------------------------------------|----------------------------------------------------------------------------------------------------|-----------------------------------------------------------------|--------|
|                                                                                                    |                                                                                                    |                                                                 | Contac |
|                                                                                                    |                                                                                                    |                                                                 |        |
| Submit                                                                                                    |                                                                                                    | -                                                               |        |
| दावा प्रस्तुत करने के के उद्देश्य से आधार आधारित प्रमाणीकरण के लिए अपना आधा<br>imber One Time Pin (OTP) data for Aadhaar based authentication for th | र नंबर, बायोमेट्रिक और/या वन टाइम पिन (ओटी)<br>e purpose of establishing my identity for si                                                                                                    | यी) डेटा प्रदान करने के लिए सहमत हूं<br>ubmitting online claim. |        |
| d mobile number.                                                                                                    |                                                                                                    |                                                                 |        |
|                                                                                                    |                                                                                                    |                                                                 |        |
|                                                                                                    |                                                                                                    |                                                                 |        |
| Previous Employer  Present Employer                                                                                                    | Get Details Reset                                                                                                    | t, click Get MID                                                |        |
| laim form attestation by present or previous employer, based on avail                                                                                | lability of DSC authorized signatory.                                                                                                    |                                                                 |        |
| ounts (which are to be transferred)                                                                                                    |                                                                                                    |                                                                 |        |
|                                                                                                    |                                                                                                    |                                                                 |        |
| RENDAS LINO DHALM                                                                                                    | Relationship : F                                                                                                    | ATHER                                                           |        |
| nt - Online Services -                                                                                                    |                                                                                                    | 0) 12/13/00                                                     |        |
| IRGANISATION, INDIA<br>SOVERNMENT OF INDIA                                                                                                    |                                                                                                    | 10.00 0 00000                                                   | -A     |
| 62015 Revend by BRO Wed 31, January 2024 (PV 23.22)<br>IBLIONS SERVICES PRIVATE LIMITED:                                                             | Establishment Address :                                                                                                    | 5H- 4 / 313 PASCHIM VIHAR DELHI 188                             |        |
|                                                                                                    |                                                                                                    | ContactUs 9 BAQs                                                |        |
|                                                                                                    |                                                                                                    |                                                                 |        |
|                                                                                                    |                                                                                                    |                                                                 |        |
| 2                                                                                                    |                                                                                                    |                                                                 |        |
| on their support for women participation in the workforce. Click here to participate in the survey.                                                  | More information                                                                                                    |                                                                 |        |
|                                                                                                    |                                                                                                    |                                                                 |        |
|                                                                                                    | Control Uniter Incommunity                                                                                                    | 6                                                               |        |
| REX                                                                                                    | Name excerning and a second second se |                                                                 |        |
| S                                                                                                    | UAN PISSONST                                                                                                    |                                                                 |        |
|                                                                                                    | Le Member Profile                                                                                                    |                                                                 |        |
|                                                                                                    | -                                                                                                    | _                                                               |        |
|                                                                                                    |                                                                                                    | E E E Stoper                                                    |        |
|                                                                                                    | UN: INACCONCISIONAL                                                                                                    | METALA BURNINGAN Y                                              |        |
| in en oer in en oer en general de la constance en en en en en en en en en en en en en                                                                | 01 7 A                                                                                                    | u u v .                                                         |        |

# Online PF withdrawal or Advance claim Process -

Visit this link - epfindia portal

1. Log in with your UAN number and password.

2. Navigate to the "Online Services" tab.

3. Choose from claim Form 31 for advance, Form 19, or Form 10C.

4. Enter your BANK account details for verification.

5. Fill in the required details and submit the claim with OTP authentication.

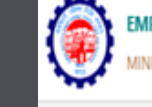

PLOYFES' PROVIDENT FUND ORGANISATION, INDIA OF LAROUR & EMPLOYMENT, GOVERNMENT OF INDU

Dear EPF Members !!

mportant notice about Aadhaar linking.Click here. 片 Benefits for Unorganised workers registering on e SHRAM portal. Click here Kind attention Members. Now Aadhaar is mandatory for filing ECR. ank Account Linking with UAN. Click here to read 🗸 PLEASE DO NOT RESPOND TO SUCH CALLS

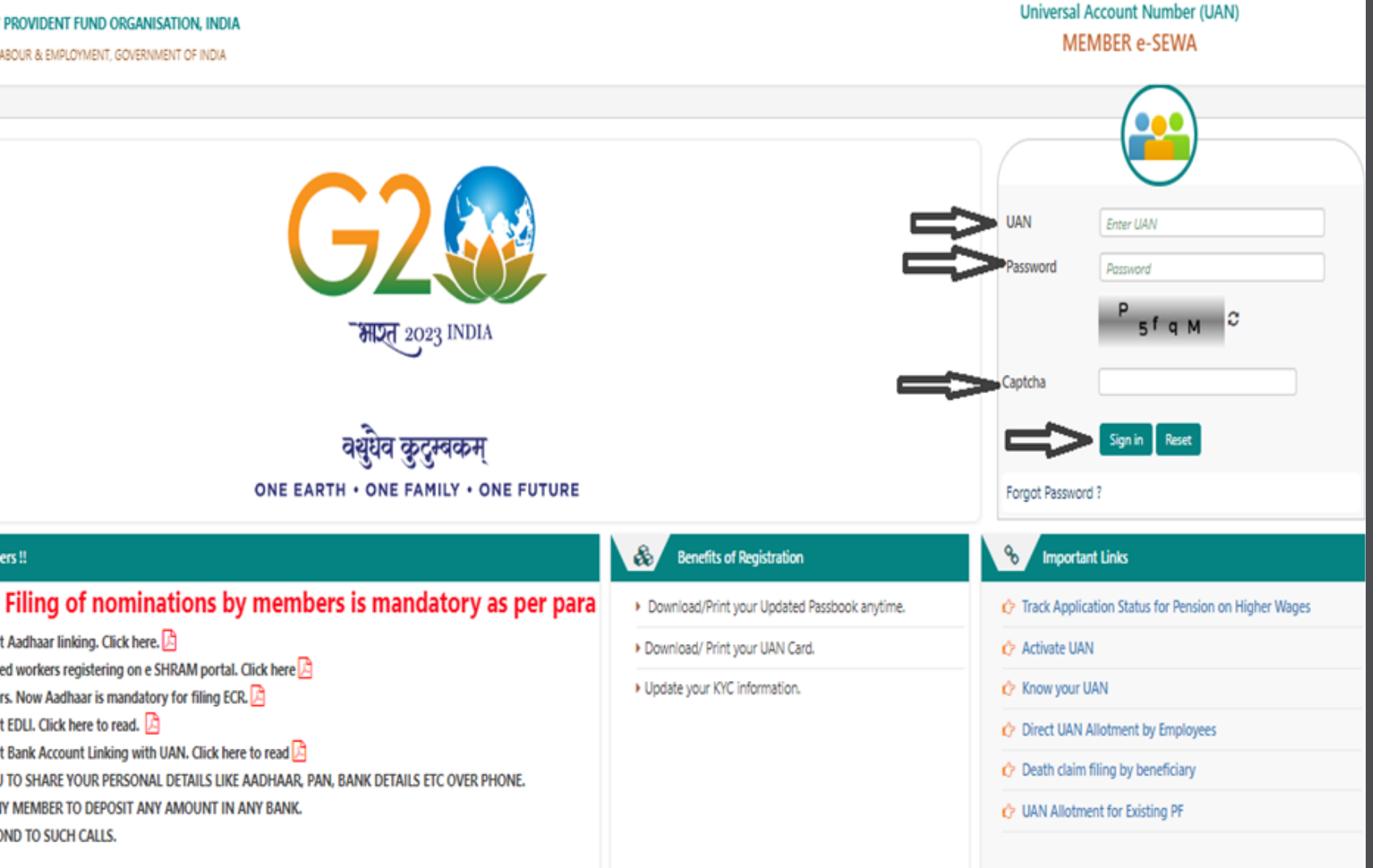

#### Note-Processing this request from the PF office typically takes around 25 to 30 days.

# How to Reset Password Online –

- 1. Click Forgot Password.
- 2. Enter your UAN and Captcha.
- 3. Verify your details: Name and Date of Birth (matching your Aadhaar card).
- 4. Enter the OTP received on your Aadhaar-linked mobile number.
- 5. Reset your password

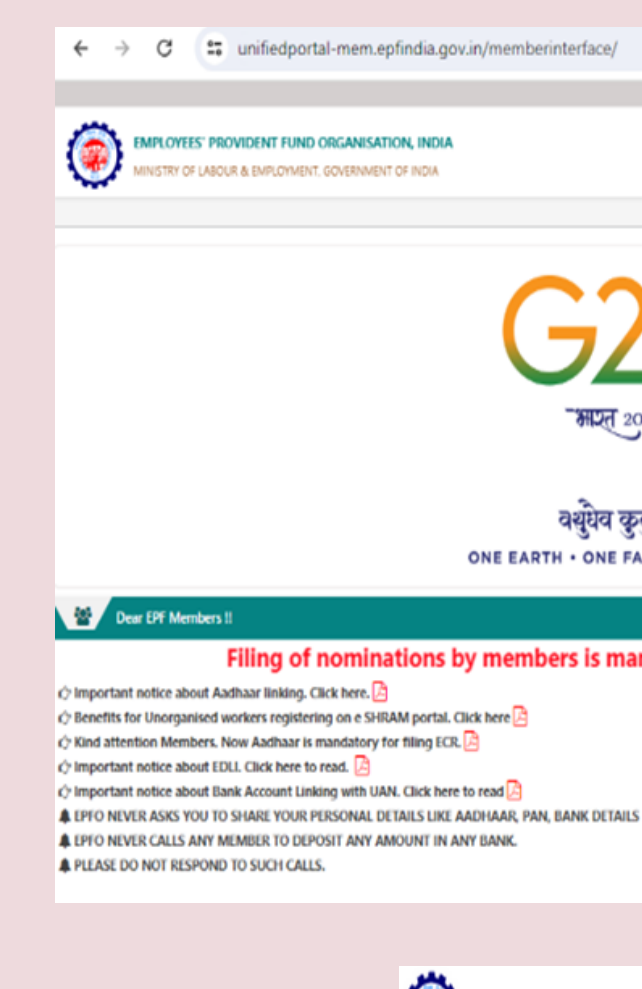

|                               |                                                    | ବ 🖈 🖸 🔲 🚳 🗄                                          |
|-------------------------------|----------------------------------------------------|------------------------------------------------------|
|                               |                                                    | 🔗 Screen Reader Access -A A A+ 🔺                     |
|                               |                                                    | Universal Account Number (UAN)<br>MEMBER e-SEWA      |
|                               |                                                    |                                                      |
|                               |                                                    | UAN Enter UAN<br>Password Password 7 G I A C         |
| 2)                            |                                                    | Captcha                                              |
| टुम्बकम्<br>MILY • ONE FUTURE |                                                    | Sign in Reset                                        |
|                               | & Benefits of Registration                         | % Important Links                                    |
| ndatory as per pa             | Download/Print your Updated Passbook anytime.      | Track Application Status for Pension on Higher Wages |
|                               | <ul> <li>Download/ Print your UAN Card.</li> </ul> | 🔗 Activate UAN                                       |
|                               | <ul> <li>Update your KYC Information.</li> </ul>   | 🔗 Know your UAN                                      |
|                               |                                                    | 🕎 Direct UAN Allotment by Employees                  |
| ETC OVER PHONE.               |                                                    | 🔗 Death claim filing by beneficiary                  |
|                               |                                                    | 🔗 UAN Allotment for Existing PF                      |
|                               |                                                    |                                                      |

MPLOYEES' PROVIDENT FUND ORGANISATION, INDIA

F LABOUR & EMPLOYMENT, GOVERNMENT OF INDIA

Universal Account Number (UAN) MEMBER e-SEWA

| P Home            |                                           |
|-------------------|-------------------------------------------|
| ? Forgot Password |                                           |
| Enter UAN :*      | Enter UAN<br>Enter UAN                    |
|                   | <sup>9</sup> J <sub>Qz</sub> <sup>t</sup> |
| Enter Captcha :*  | Enter Captcha Submit<br>Enter Captcha     |

Basic Name change request Online (Name/DOB/Gender) -Visit this link - epfindia portal

1. Log in with your UAN number and password.

Dear EPF Members !!

🗘 Important notice about Aadhaar linking. Click here. 💪 🗘 Benefits for Unorganised workers registering on e SHRAM portal. Click here 🏳 🗘 Kind attention Members. Now Aadhaar is mandatory for filing ECR. 💪 🗘 Important notice about EDLI. Click here to read. 🔀 🖓 Important notice about Bank Account Linking with UAN. Click here to read 🔀 EPFO NEVER CALLS ANY MEMBER TO DEPOSIT ANY AMOUNT IN ANY BANK. PLEASE DO NOT RESPOND TO SUCH CALLS.

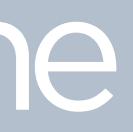

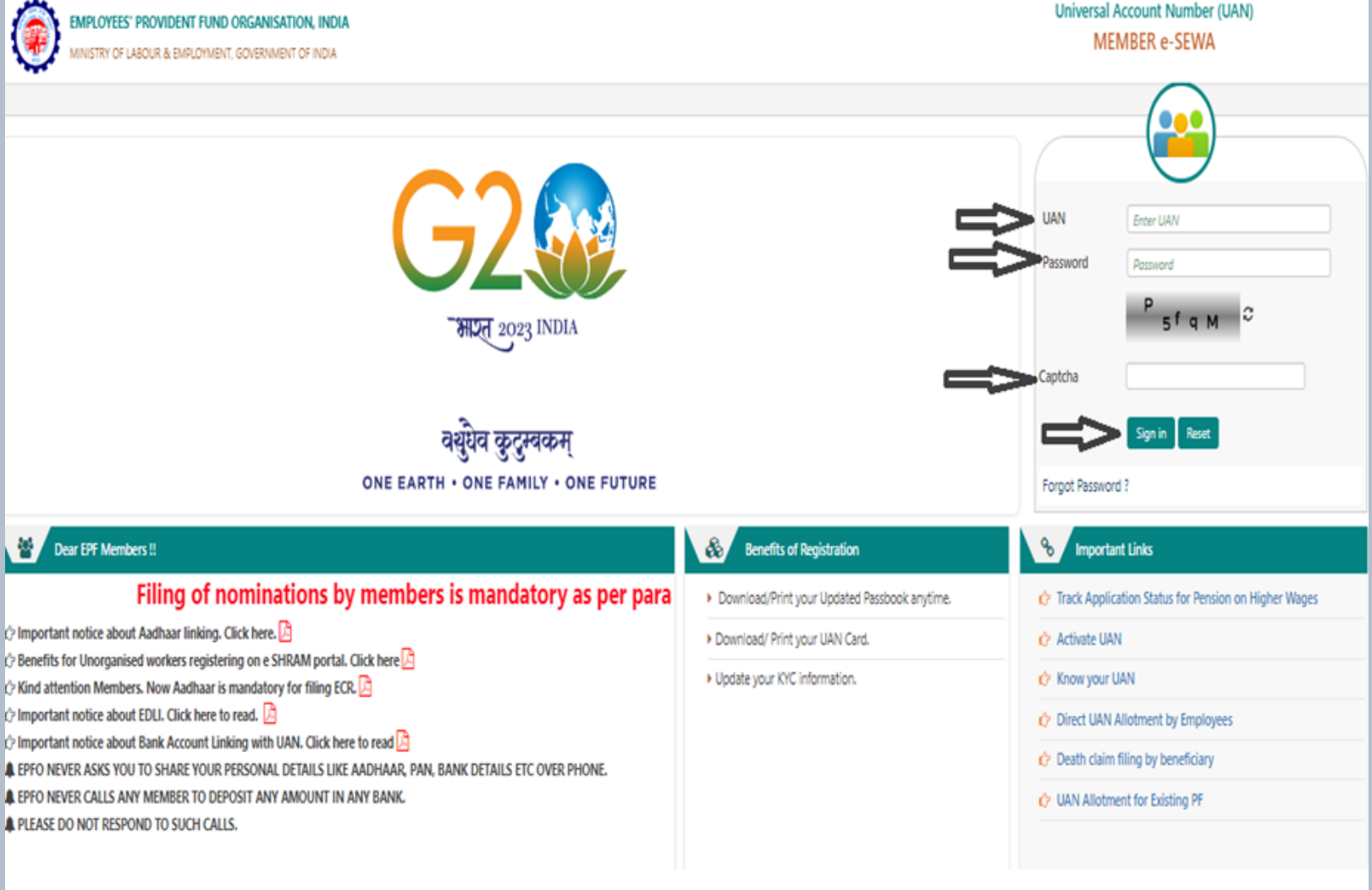

### Basic Name change request Online (Name/DOB/Gender) -

### Visit this link - epfindia portal

1. Navigate to the "Manage" tab. 2. Select "Modify Basic Details." 3. Input details according to Aadhaar card. 4. Submit your request.

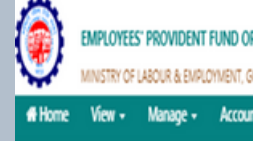

| EMPLOYEES' PROVIDENT<br>MINISTRY OF LABOUR & EMP                                        | FUND ORGANISATION, INDIA                                                                        |                                                                                                    |                                                                                                    |   |
|-----------------------------------------------------------------------------------------|-------------------------------------------------------------------------------------------------|----------------------------------------------------------------------------------------------------|----------------------------------------------------------------------------------------------------|---|
| # Home View - Manage -                                                                  | Account • Online Services •                                                                     |                                                                                                    |                                                                                                    |   |
| Modify Basic Details                                                                    |                                                                                                 |                                                                                                    |                                                                                                    |   |
| Entity                                                                                  | Available details                                                                               |                                                                                                    | Changes requested**                                                                                            |   |
| AADHAAR NO.*                                                                            |                                                                                                 |                                                                                                    | the second second second second second second second second second second second second second second second s |   |
| Name.*                                                                                  |                                                                                                 | na na na na na na na na na na na na na n                                                                                         | Enter Name                                                                                                    | ( |
| Date of Birth:*                                                                         | MERIZINGOGHINIK                                                                                 |                                                                                                    | DD/MM/YYYY                                                                                                    | ( |
| Gender.*                                                                                | annan an                                                                                        |                                                                                                    | Male O Female O Transgender                                                                                    | - |
| Select Employer.                                                                        |                                                                                                 | nanisiana ana ana ana ana ana ana ana ana ana                                                                                    |                                                                                                    |   |
| ि मै अन्त्र <b>ीय व्यक्ति का</b> लिक से के उद्देश<br>I hereby consent to provide my Aad | य से आधार आधरित प्रमाणीकरण के लिए अपना आधार :<br>haar Number, Biometric and/or One Time Pin (OT | मंबर वन टाइम पिन (ओटीपी) छेटा प्रदान करने के लिए स्हम्पत हूं<br>9) data for Aadhaar based authentication for the purpose of esta | blishing my identity and seeding it with UAN                                                                   |   |
|                                                                                         | Update Reset                                                                                    |                                                                                                    |                                                                                                    |   |
| ""Note: Changes requested should be                                                     | e as per AADHAA9                                                                                |                                                                                                    |                                                                                                    |   |
|                                                                                         |                                                                                                 | ©2015. Rowered by EPFO W<br>This site is best viewed at 1920 x 10                                                                | ed 31, January 2024 (PV 2.9.22)<br>80 resolución in Mozilla Firefox 58.0+                                      |   |

| ← → C                                                                                                 | unifiedportal-mem.                                                                         | epfindia.gov.in/memberinterface/ekyc/verifyMobile                                                                       |                                                   | ⊚⊽ପ୍       | \$        | Ď           | 0 (        | ) :      |
|----------------------------------------------------------------------------------------------------|--------------------------------------------------------------------------------------------|----------------------------------------------------------------------------------------------------|---------------------------------------------------|------------|-----------|-------------|------------|----------|
| EMPLOYEES<br>MINSTRY OF L                                                                             | " PROVIDENT FUND ORGANIS                                                                   | ATTON, INDIA<br>DIT OF NDIA                                                                                             |                                                   | UN: manage | 908 - 1 S | 10-10-143 P | 202        | े Logout |
| Home View -<br>UAN Card<br>More In                                                                    | Managese Account -<br>BASIC DETAILS<br>CONTACT DETAILS<br>KYYC<br>E-NOMINATION             | Online Services -                                                                                                    | Member Profile UAN Name                           |            |           |             |            |          |
| i Alert<br>Ø Inn<br>Dear EPF Member,                                                                  | MARK ENT                                                                                   | y to rate employers on their support for women participation in the workforce. Click here to participate in the survey. | Birth Date C<br>Gender C<br>O Profile information |            |           |             |            | G        |
| <ul> <li>4 Kind attention Men</li> <li>4 Important notice at</li> <li>4 How to file e Nomi</li> </ul> | nbers. Now Aadhaar is manda<br>bout mobile number updation<br>nation. Click here to read 🖻 | tory for filing ECR. 🗋<br>Click here to read. 🖻                                                                         |                                                   |            |           |             |            |          |
|                                                                                                    |                                                                                            | @2015. Revend by EPKO Wed 31, January 2024 (PV 2.9.22)                                                                  |                                                   |            |           | L.          | Contact Us | 1 FAQs   |

### Major Name change request -

For any Major change in Name / DOB/ Father Name and any other changes your need to Send a Mail on below mention Mail ID along with EMP code.

<u>PF ESIC@persolkelly.com</u>